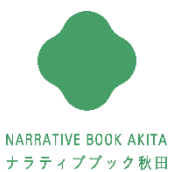

# 

# ナラティブブックとは

患者さんが自分の情報を管理することが基本です。 そこに「信頼できる地域の医療・介護・福祉関係者が持っている情報」を集約し、 すべての情報を共有する「コミュニケーションのための仕組み」です。

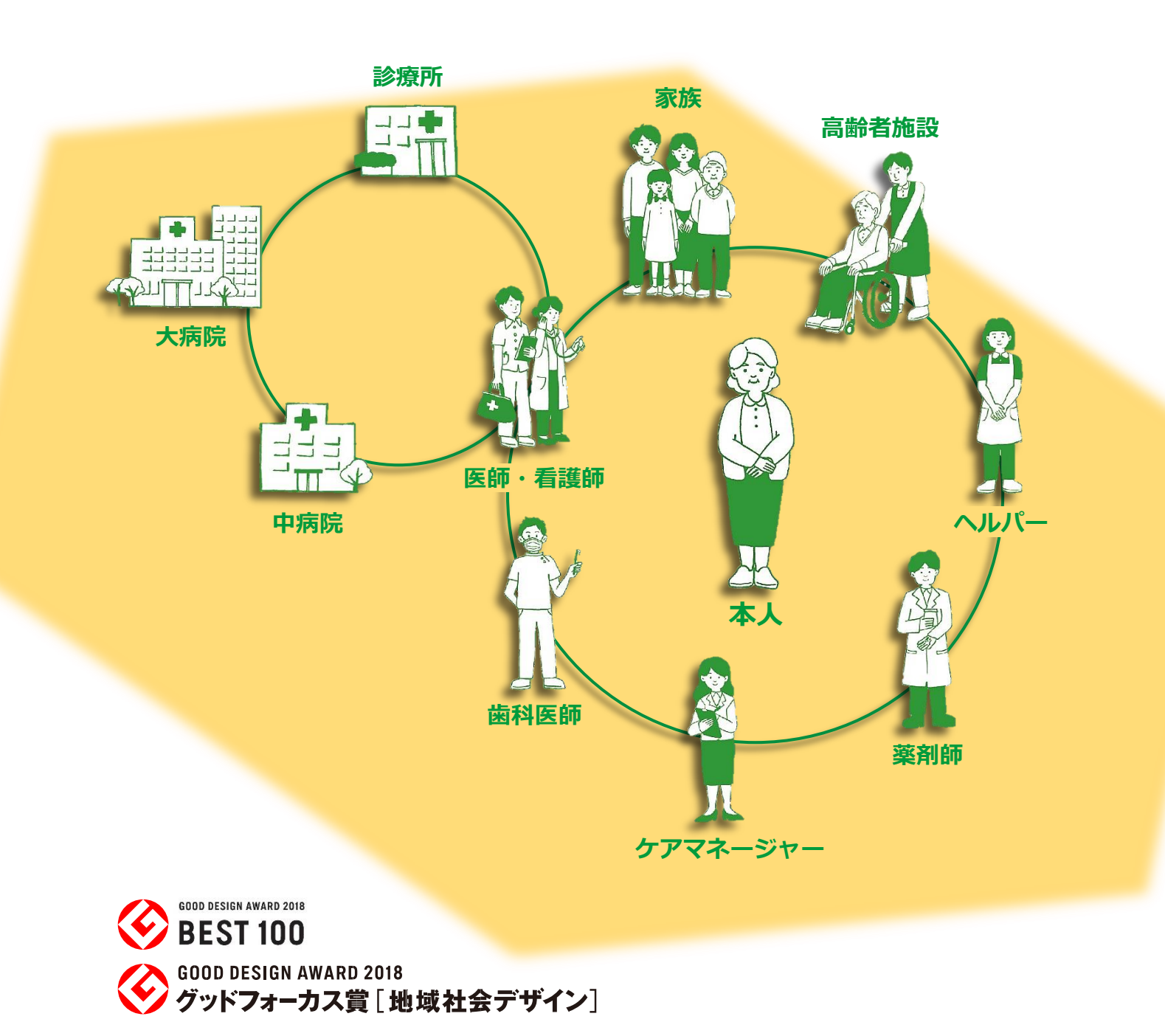

ナラティブブックは、今、脚光を浴びる「非対面・遠隔コミュニケーション」システムのひとつです。

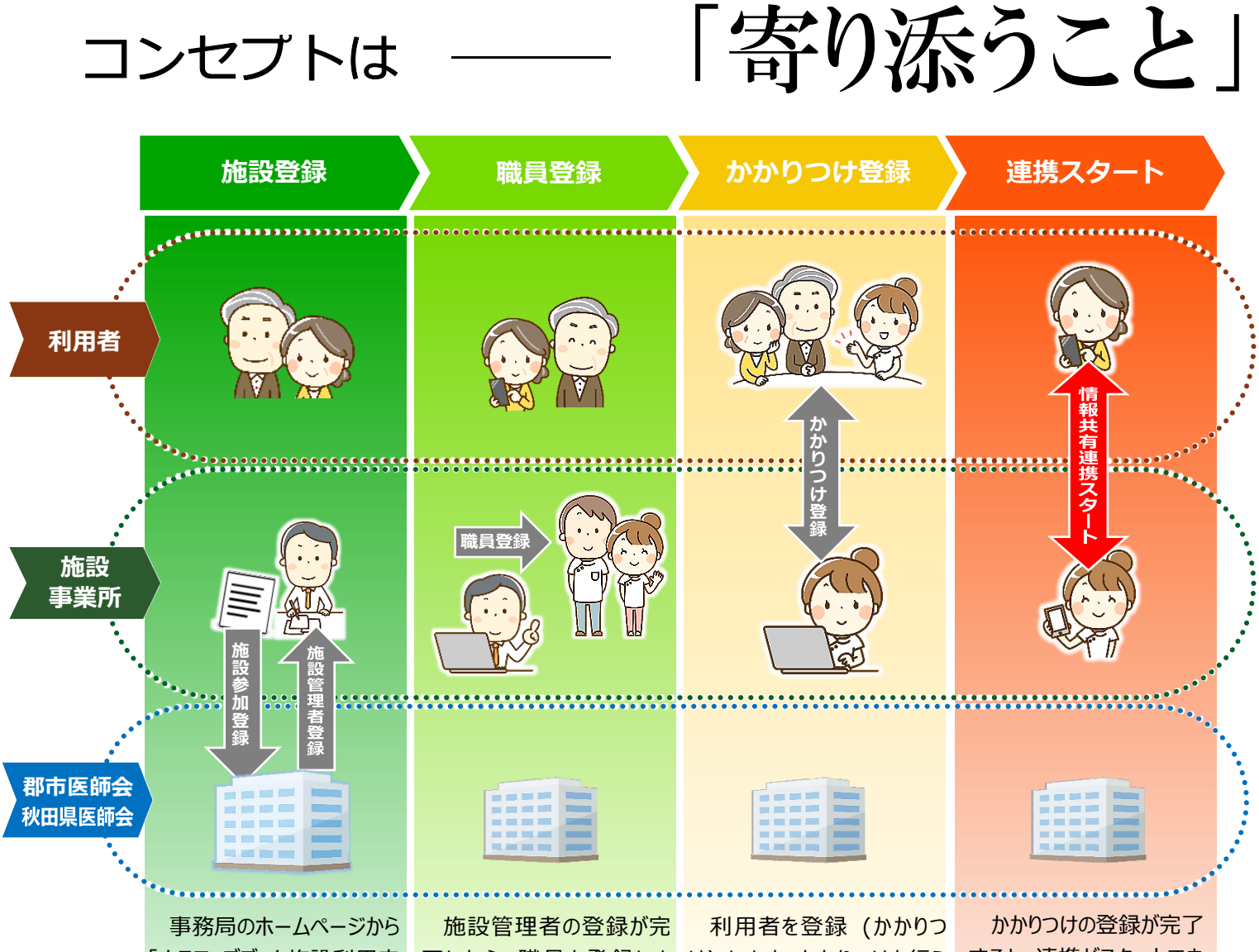

「ナラティブブック施設利用申 込届」をダウンロードし、必要 事項をご記入の上、所属す る地域の事務局までご郵送く ださい。

2 週間以内にナラティブブッ ク事務局より施設管理者登 録のメールが届きますので、 画面の案内に従って登録を 完了してください。

す。

「施設管理」>「施設」と進 むと職員宛てに職員登録の ための案内状を作成する項 目があります。

記入して送信してください。

メールが届いた職員は画面 の案内に従って登録を完了 してください。

了したら、職員を登録しまけ)します。かかりつけを行う 権限を持つ職員(かかりつけ 管理者)でログインして、「施 設管理」>「かかりつけ」と進む と、利用者を登録するための 画面が開きます。

施設からかかりつけ案内を 職員のメールアドレスなどを 出す場合は、「案内状の送 信」を行います。

> 利用者からかかりつけ依頼 を出す場合は、利用者に「施 設番号」を渡し、利用者から 依頼状が届くのを待ちます。 依頼状は「依頼状の受信」欄 に届くので、そこから承認 / 拒 否を行ってください。

すると、連携がスタートでき ます。

患者さんにかかわる他の 事業所の方も誘って多職 種で連携していきましょう。

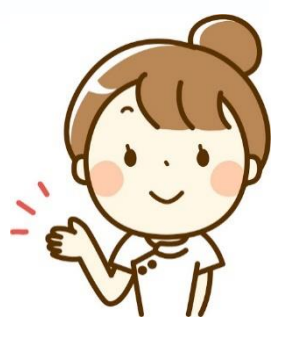

各手順の説明は下記をご覧ください。

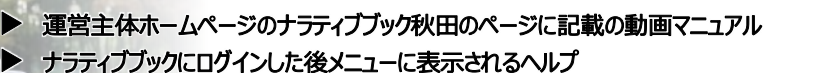

# 「ナラティブ」=「ものがたり」と「語り」を中心に

## 地域包括ケアの実現には

地域包括ケアの実現には、地域に住まう方々が、"自分 らしい暮らし"を継続していける環境作りが必要です。 患者さん自身の生き方や想いを支え、"生ききる"ための 支援には、患者さんを中心とした情報の共有とその方の 生活へのフィードバックが欠かせません。 また、効率的で効果的な医療や介護サービスの提供に は、患者さんに個別最適化された処置とコミュニケー ションが求められます。一方的な情報伝達、指示、報告 ではなく、共有した情報を患者さんの生活に還元できる ような仕組みを構築することが求められています。

# ナラティブブックで地域包括ケアの実現

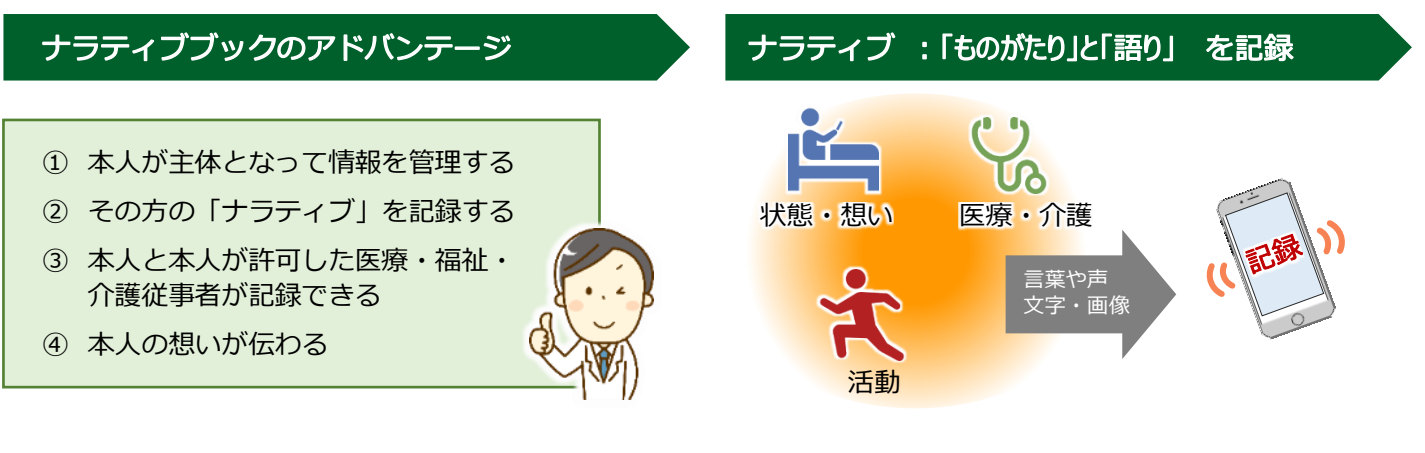

## 生活と治療を自宅で継続するために大切な情報の共有

家族や医療・介護従事者は、患者さんの 気持ちに添った支援をするために、ご本人 の想い、気持ちを聞きたいと思っています。 また、日々の生活や治療を理解しないと、 患者さんに寄り添えません。

生活と治療をみまもるために共有したい 情報は、患者・家族、医療福祉介護従事者 の声を集めた「共有したい情報」に関する 報告書にまとめられています。

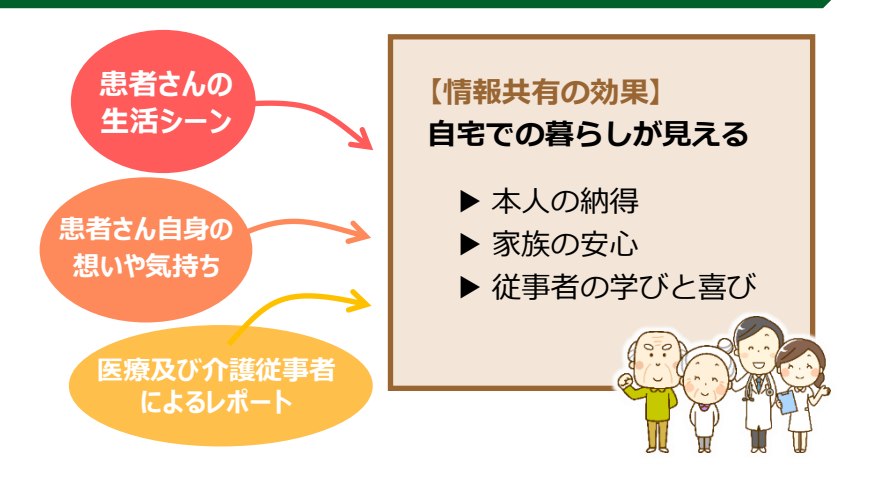

## ナラティブブックへの声

ナラティブブック秋田がよいと思った点 について、生活者向けの説明会に参加された 8割の方が「共有できること」を良い点とし て挙げていました。

そのほかにも、「医療・介護従事者を身近 に感じられるところ」と答えてくれた方も多 く、先生方とのコミュニケーションをもっと とっていきたいと感じている方が多いこと がわかりました。

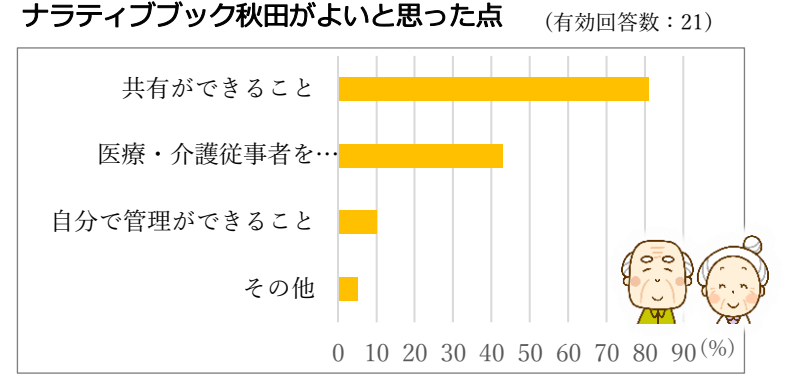

(平成 29 年第1回患者・家族向け説明会 7月22日/にかほ市総合福祉交流センター「スマイル」)

NARRATIVE BOOK AKITA ナラティブブック秋田 活用例

| · · · · · · · · · · · · · · · · · · ·                                    | 医療・介護スタッフ                                                  | フと情報共有                                                                           |
|--------------------------------------------------------------------------|------------------------------------------------------------|----------------------------------------------------------------------------------|
| 中村代五郎さん           1935年7月6日生(82才)男性                                      | <ul> <li>● 患者さんに関わる人たちとご</li> <li>てコミュニケーションが取れ</li> </ul> | `本人・ご家族を交え<br>.ます。                                                               |
| 10月3日 13:20     秋日正和 (ナラディブクリー)     の渡辺さん、連絡本内がとうございます                   | <ul> <li>みまもっている家族や医療・<br/>で見ることができます。</li> </ul>          | 介護スタッフを一覧                                                                        |
| 本日の訪問の時に痺れ確認してみます。                                                       | <ul> <li>● 写真を使って情報共有する<br/>ことができます。</li> </ul>            |                                                                                  |
| てしまいました。<br>痛みや腫れはありません。<br>下肢の痺れが影響しているようです。                            |                                                            |                                                                                  |
| 10月1日15:24<br>エ展大時(ナラティブ菜園)<br>前回、残っていたお薬を調節したので、今<br>日は残っている薬はありませんでした。 |                                                            | a organizations<br>ナラディブクリニック<br>いいいいいになった。<br>シーラディブクリニック<br>シーラディブ尼宅介護支援センター   |
| 9930E 18:00                                                              |                                                            | ▲ 池井戸 七緒(ケアマネジャー)<br>ナラティブ訪問着湖ステーション<br>○<br>、 湖辺 伊部子(訪問着湖の)<br>キラティブへロ パーフテーション |
| $\bigcirc$                                                               |                                                            | $\bigcirc$                                                                       |

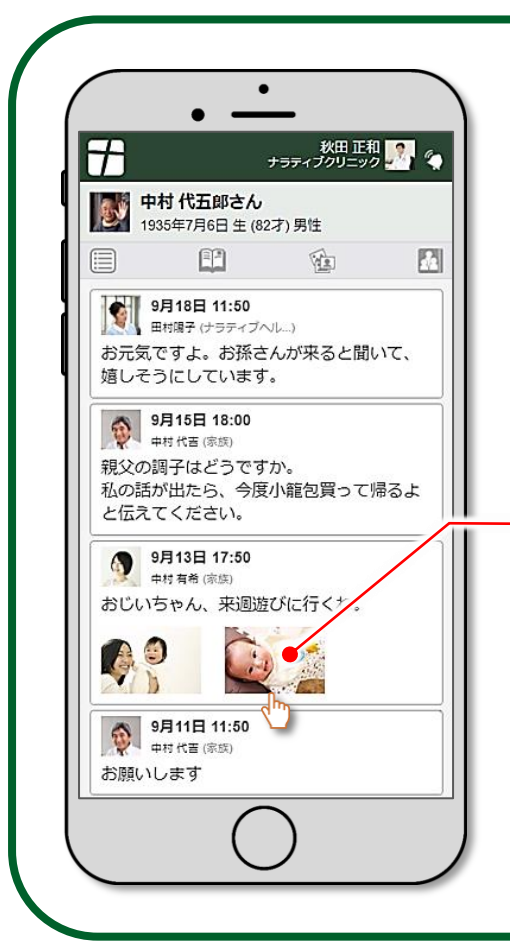

# 患者さんの家族も参加

遠くにいたり、帰りが遅かったりして、 なかなか連絡の取りにくい家族とも、 日常の何気ない連絡を取ることが出来ます。

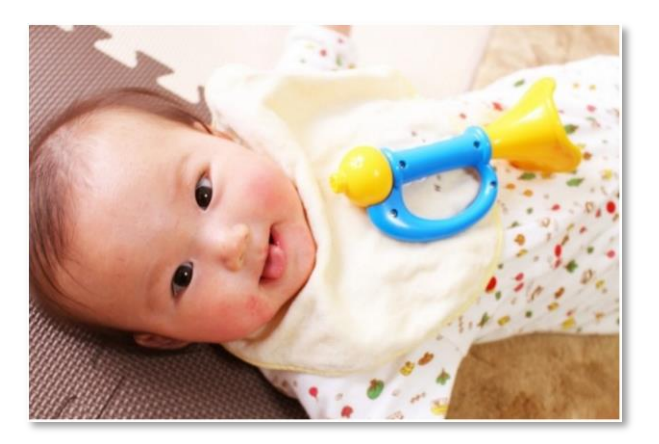

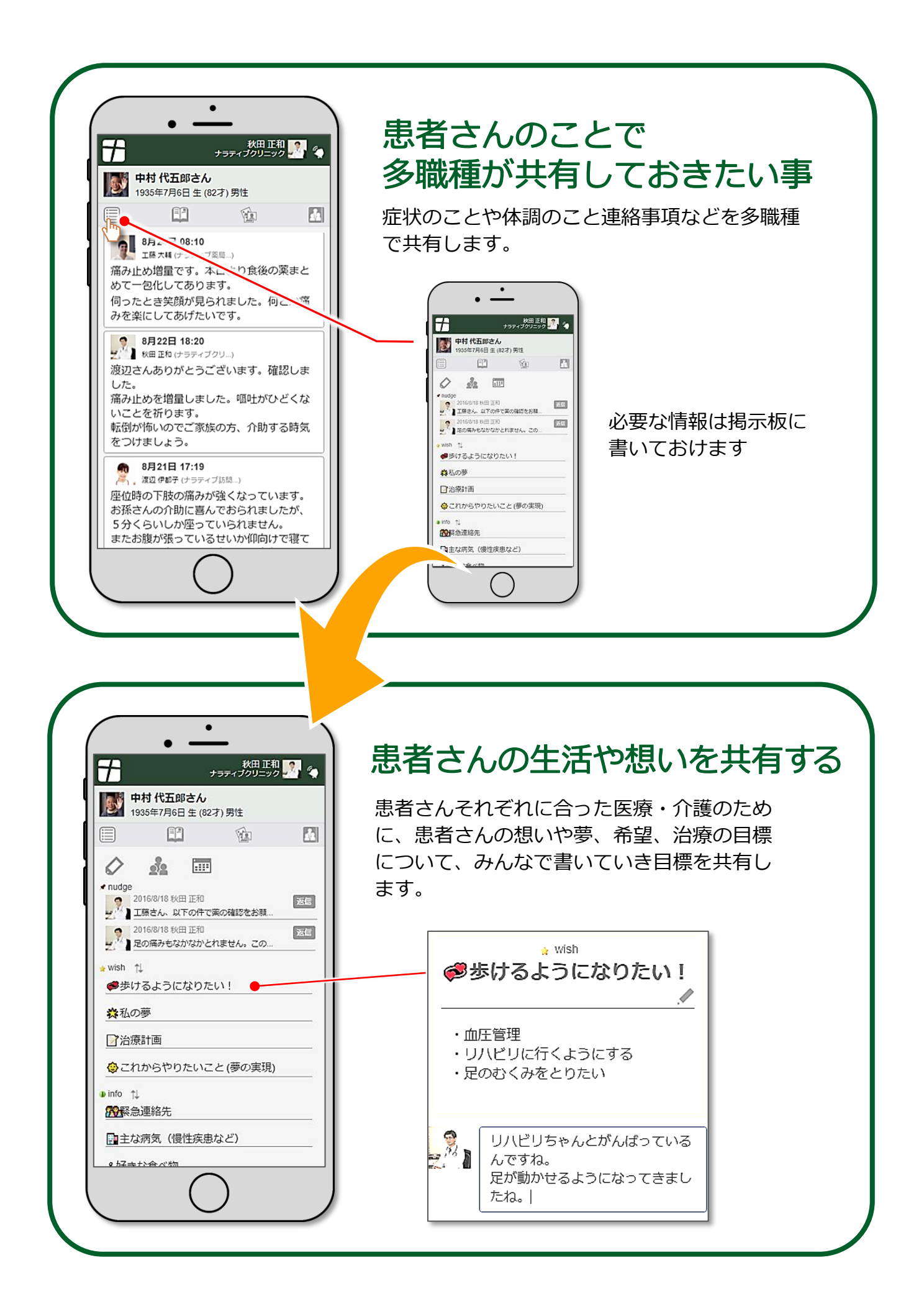

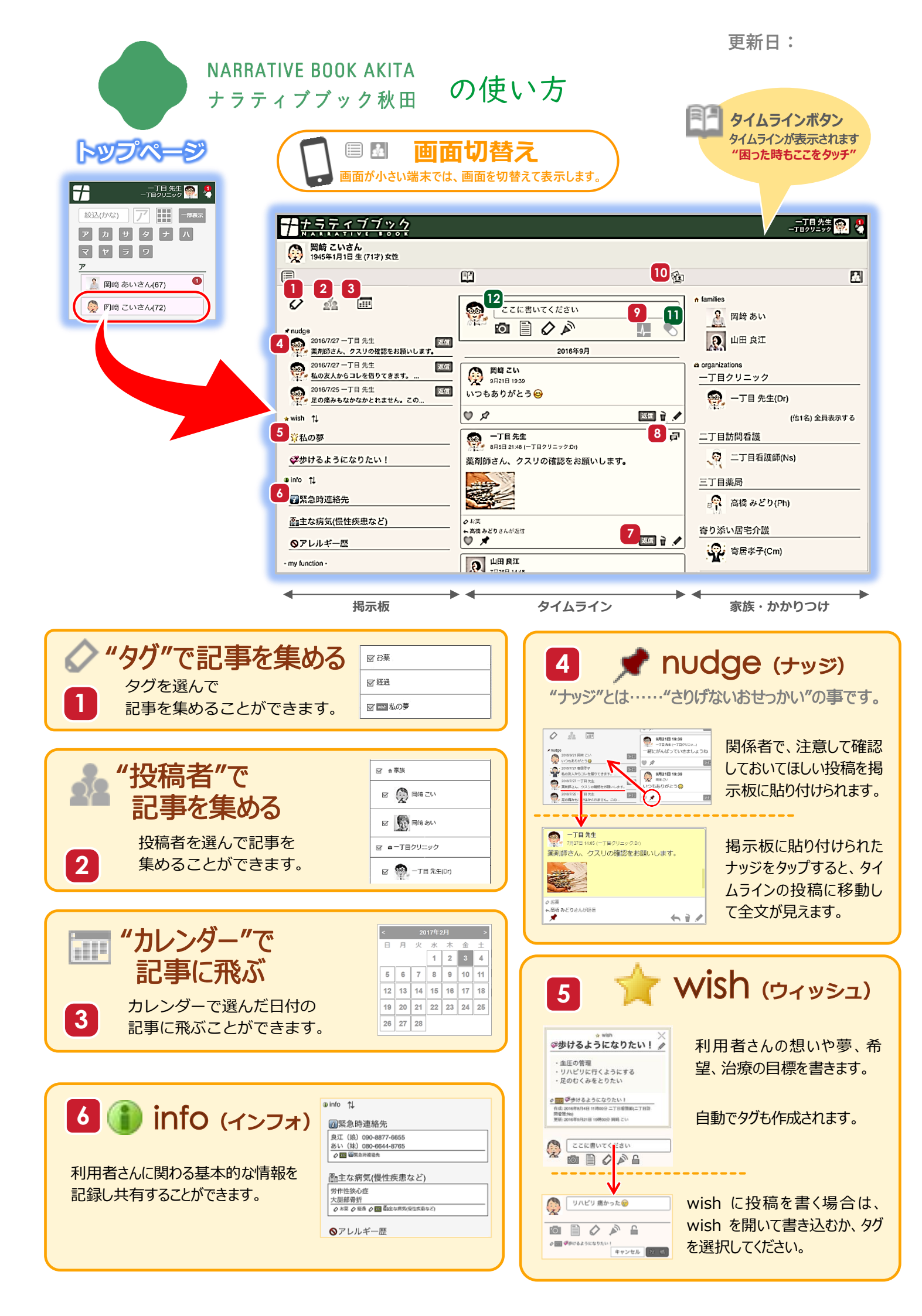

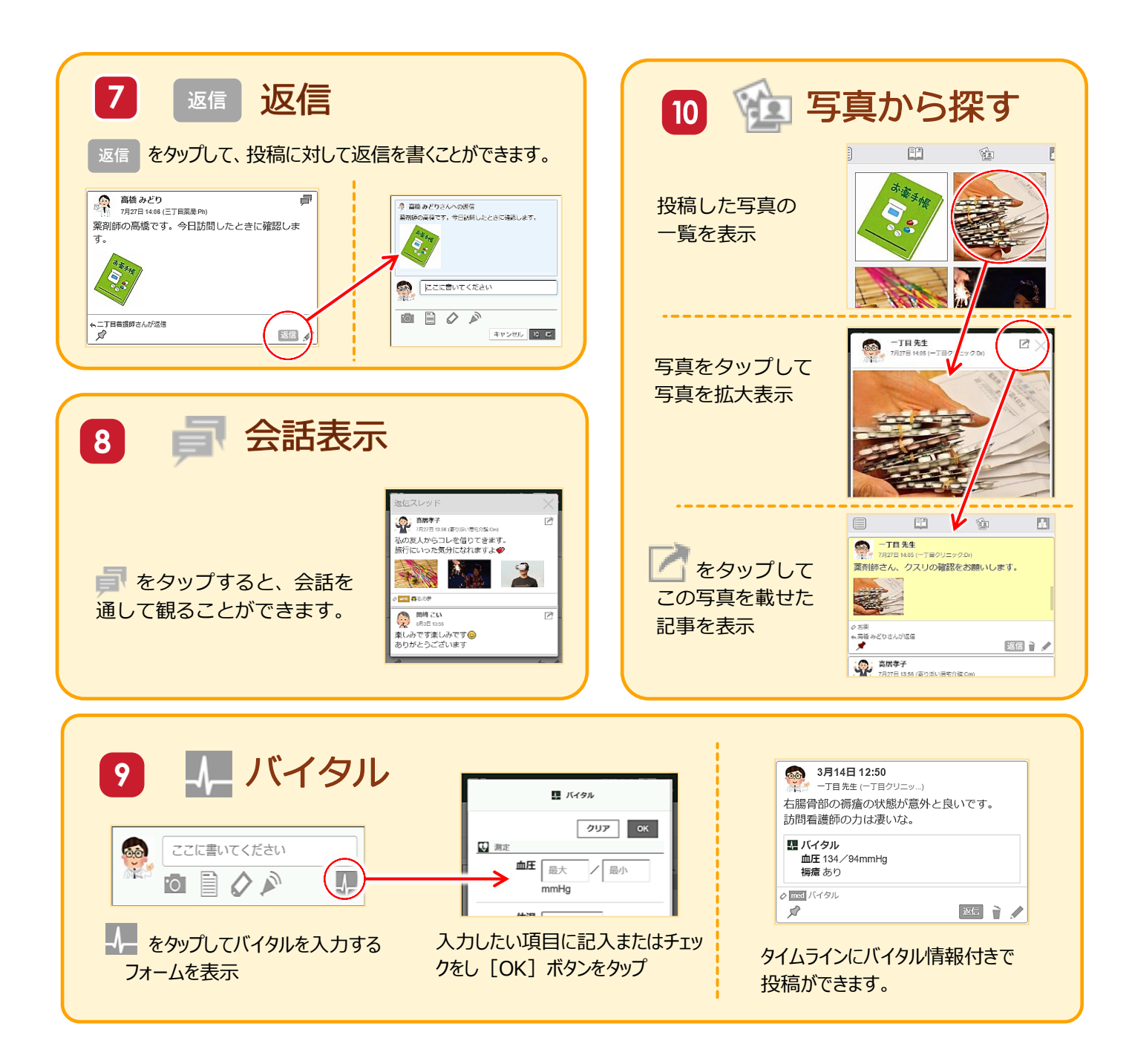

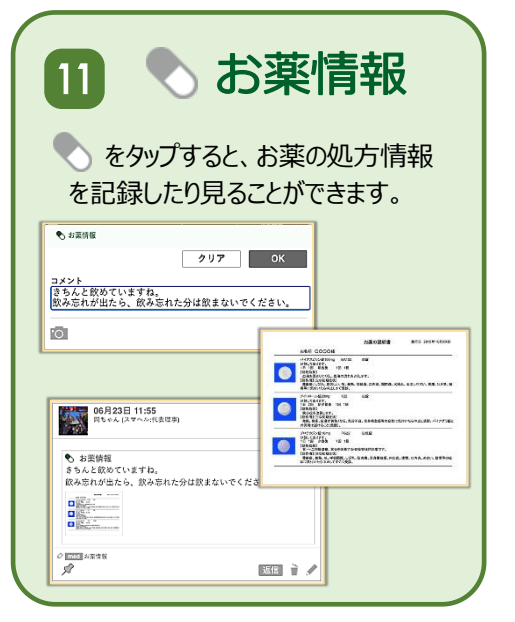

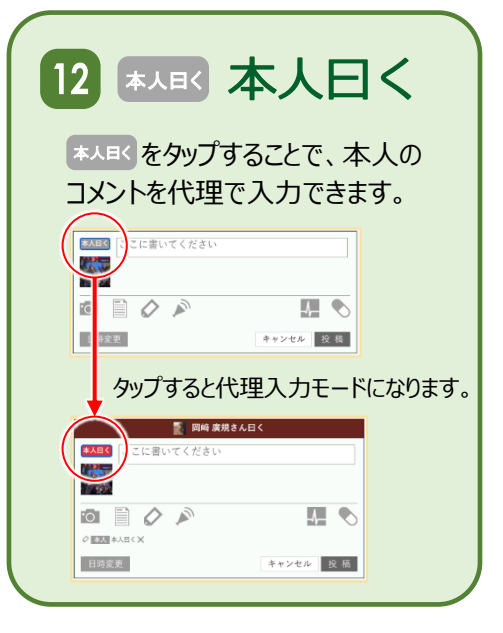

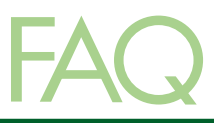

## Q1 ナラティブブックを利用できる医療福祉介護施設は?

在宅医療・介護ICT連携促進事業 -ナラティブブック秋田- に参加している医療福祉介護施設であれば利用する事ができます。 詳しくは一般社団法人秋田県医師会事務局までご連絡ください。

### Q2 ナラティブブックで共有する情報って?

ご本人から同意が得られた情報であれば、基本的に共有することができます。 地域で活躍する先生方の声をまとめた「"共有したい情報"に関する報告書」もご参考にしてください。

### Q3 メリットは?

ナラティブブックでは、ご本人が管理するナラティブブック上の情報を、ご本人が許可した医療福祉介護施設が共有し、その場でコミュニケーションする事ができるシステムです。

- ・① 多職種が聞き取ったご本人やご家族の情報を共有できるので、一人ひとりに合った医療福祉介護サービスを提供することが可能です。
- ② 多職種からの情報提供を、インターネットを利用して、訪問する前に把握することができるので、事前準備をすることが可能となり、限られた時間をより有効に活用することが可能です。
- ③ 遠方で暮らしているご家族も参加していただけば、情報の共有が図れるので、ご家族の安心感が高まります。

#### Q4 情報の入力に手間はかかりませんか?

Web ブラウザーを介したシステムのため、テキストの貼り付けや画像のアップロードなど簡単に行うことができます。 また、iPad や iPhone でも利用することが可能なので、写真をその場で撮ってアップロードすることも可能です。

#### Q5 ご本人から同意はどのように取得しますか?

ナラティブブックシステムはシステム上でご本人の同意が無ければ、ご本人の情報を閲覧や書込みする事ができないシステムです。 そのため、ご本人もしくはご本人から委任された方がシステム上で、医療福祉介護施設ごとに許可をすることが必要です。。

#### Q6 必要な機器は?

ナラティブブックを見るためには、インターネット環境に接続できる機器が必要です。

- ① Windows PC の場合: 推奨 Web ブラウザは Google Chrome です。
- ② Mac PC の場合: 推奨 Web ブラウザは Safari と Google Chrome です。
- ③ iPad、iPhone の場合: 推奨 Web ブラウザは Safari です。

※ 必ず、コンピューターウィルス対策を行ってくだい。

#### お問い合わせ

ナラティブブック秋田への参加のお申し込みは、秋田県医師会の事務局かお近くのナラティブブック秋田参加施設の 方にお尋ねください。(参加施設はホームページでご確認いただけます。)

その他わからないことがありましたら、一般社団法人秋田県医師会事務局までお問い合わせください。

〒010-0874秋田県秋田市千秋久保田町6番6号秋田県総合保健センター4階TEL: 018-833-7401(代)FAX: 018-832-1356

秋田県医師会 > ナラティブブック秋田

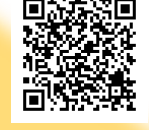

NARRATIVE BOOK AKITA ナラティブブック秋田

URL: http://www.akita.med.or.jp/nb-akita/